# **HAYVARD**<sup>®</sup>

## **OmniHub<sup>®</sup>** Installation Quick Start Guide

#### **Pre-Installation Checklist**

- Power is removed to all equipment in the system.
- All safety precautions have been read in the Installation manual
- The AguaRite and HLAQRPCB manuals has been read. Pool water chemistry and salt level has been adjusted according to the AquaRite manual.
- The Smart Relay requires a Neutral connection if using 115 VAC. Before installation, confirm that there is a Neutral line available or run one separately.
- All of the necessary mounting hardware has been gathered; four #8 screws (Smart Relay), and ten fasteners appropriate for mounting surface (Wiring Hub, Control Pad and AguaRite).
- All of the necessary tools have been gathered (drill, drill bits, knife, Phillips & flathead screwdrivers, level, wire cutters/strippers, channel lock pliers).
- The Wiring Hub, Control Pad, and Smart Relay will be mounted a minimum of 6' horizontal distance from the pool or spa and a minimum of 4' vertical distance off the ground
- The Control Pad and Smart Relay will be mounted a maximum of 15' from the Wiring Hub.
- The Control Pad will be mounted in a location that is convenient for viewing and changing settinas
- The Control Pad will be mounted with enough clearance above the enclosure so that the flip door will be able to open fully.

**IMPORTANT:** This Quick Start Guide is intended for use as a guick reference when installing the OmniHub. If you have any questions, please refer to the Installation manual for more information. For information on how to operate your OmniHub, please refer to the Operation manual

### **High Voltage Wiring**

Stop! Follow this step only if you have a single speed pump. For two-speed and variable speed pumps (VSPs), refer to manual. Connect the Hub input power to the Smart Relay and AquaRite as shown. Be sure that the total load does not exceed the circuit rating.

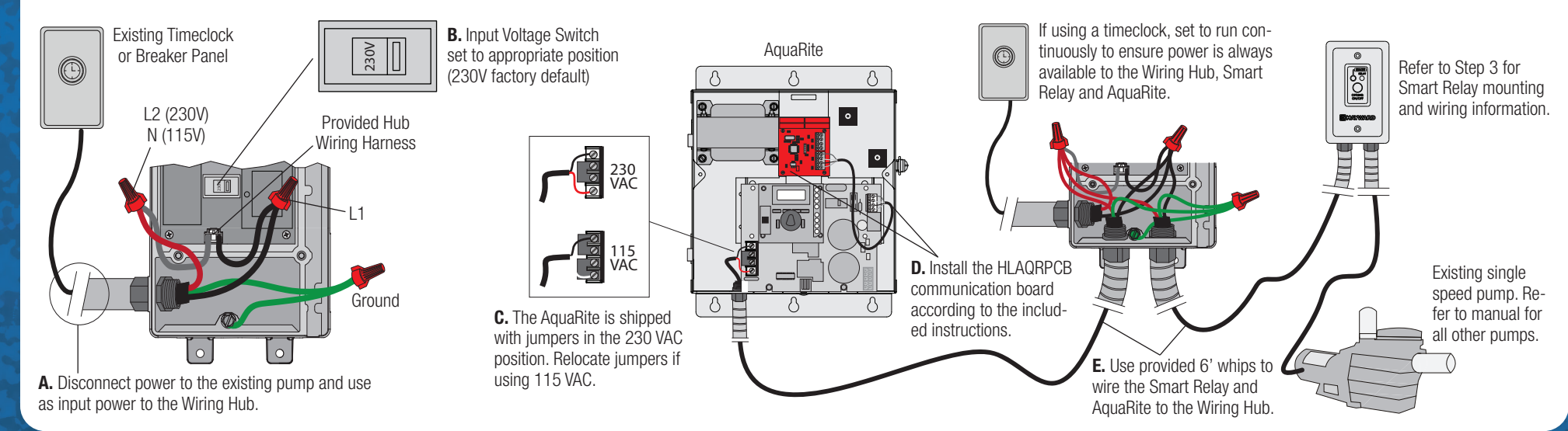

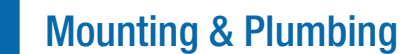

Mount to a wall or flat

surface using mounting

screws (not included).

#### A. Mount the Wiring Hub

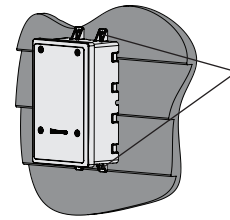

#### C. Mount the AquaRite

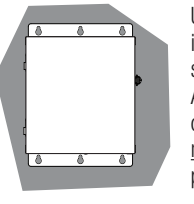

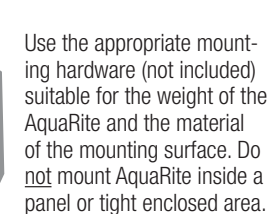

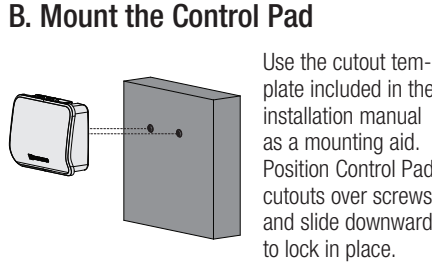

plate included in the installation manual as a mounting aid. Position Control Pad cutouts over screws and slide downwards to lock in place.

#### D. Plumb the Cell & Flow Switch

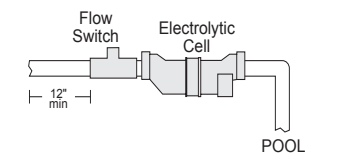

Plumb Cell and Flow Switch according to instructions included with the AquaRite. Note that both cables are 15ft long and need to be run back to the AguaRite.

### **Smart Relay Mounting & Wiring** A. Remove Existing Light Switch

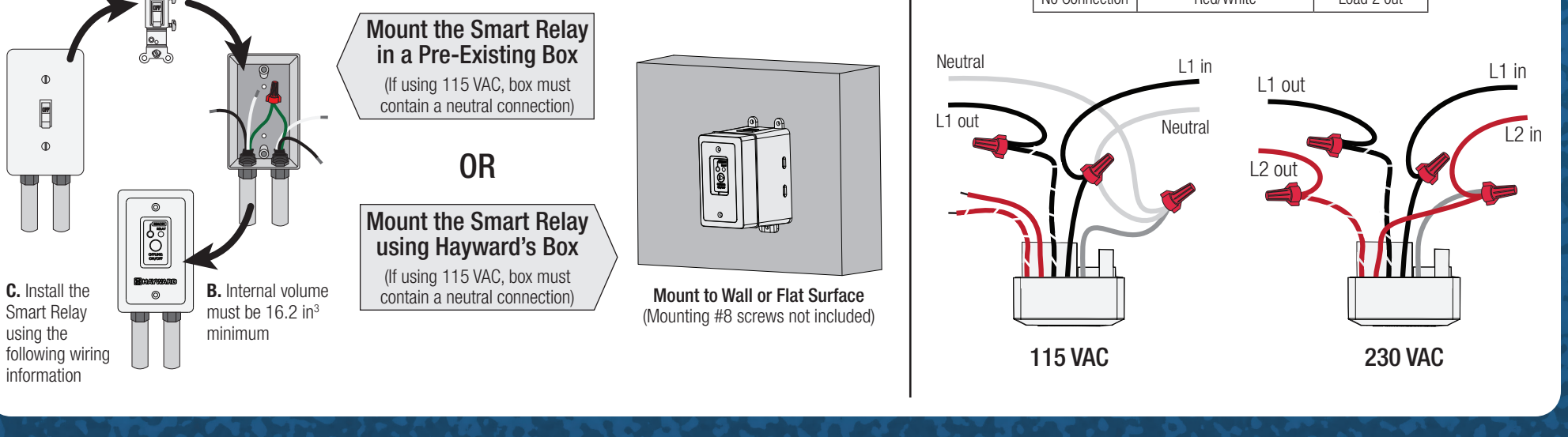

|  | 115 VAC       | Smart Relay Wire Colors | 240 VAC                         |  |
|--|---------------|-------------------------|---------------------------------|--|
|  | Line in       | Black                   | Line 1 in                       |  |
|  | Load out      | Black/White             | Load 1 out                      |  |
|  | Neutral       | Gray                    | Connect Gray & Red to Line 2 in |  |
|  | No Connection | Red                     |                                 |  |
|  | No Connection | Red/White               | Load 2 out                      |  |

Turn Over

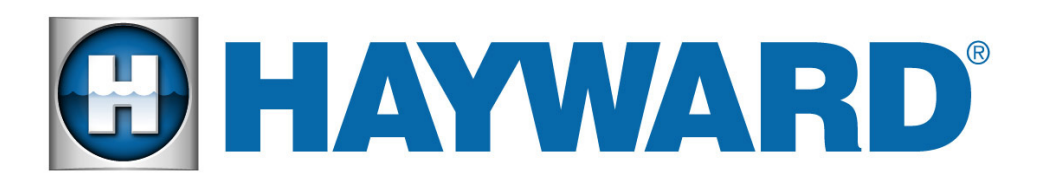

Push on lever to

insert wire

Smart Relay,

AquaRite and VSP

Communication

Sensor Wirina

Pool Sensor

Air Sensor

**Optional Solar** 

Input Switch

3

2

Sensor or External

Low Voltage Heater

## **OmniHub<sup>®</sup> Installation Quick Start Guide**

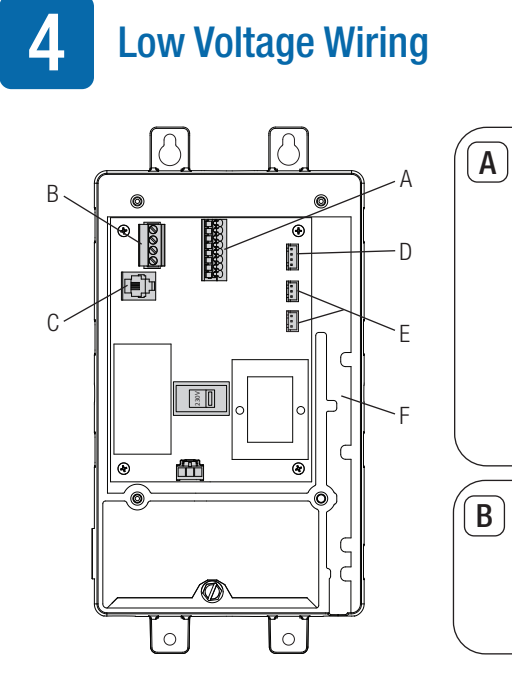

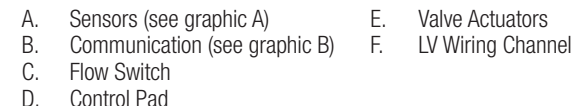

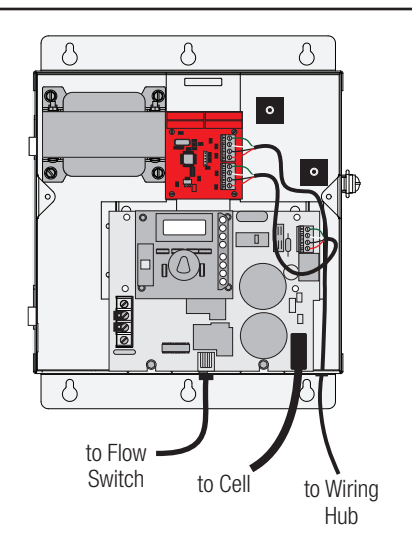

instructions

AquaRite before startup (see manual).

Seal Wiring Channel with Foam Gasket Inside

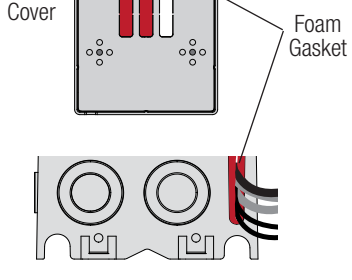

Install the AquaRite Communication Board. Refer to When wiring is complete, use a removable foam the HLAORPCB manual for installation and wiring gasket (located on the Wiring Hub's inside cover) to seal the low voltage wiring channel. Wrap it around the low voltage wiring exit at the bottom of the Wiring Connect the flow switch and cell cable to the Hub and work it into the exit slot until fully sealed.

#### 5 **Configuring the OmniHub**

#### A. Power On the OmniHub

Once all equipment is mounted and wired correctly. power on the OmniHub and AquaRite at the circuit breaker. If using a timeclock, set to run continuously. Press OK to configure the OmniHub.

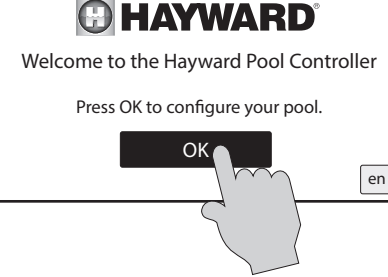

#### C. Set Up Wireless (Optional)

Select "Yes" on the screen below to set up a wireless connection. If a wired connection is desired. select "No" and refer to the Installation manual for further instruction

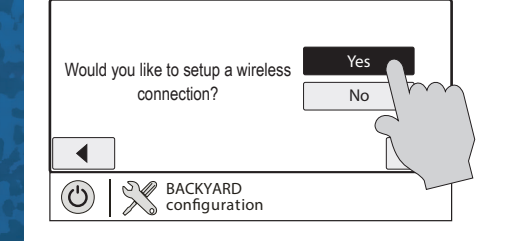

#### E. Verify Configuration

After verifying connection to the home network, the next screen will show the configuration summary. Verify that the information on the screen is correct and then press the check mark to move on.

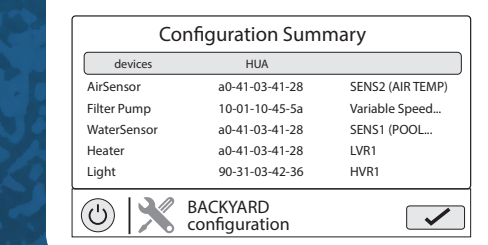

### **B. Select Configuration**

Start the configuration of the OmniHub using the Typical (if using VSP only) or Advanced Configuration selections. Refer to the Installation manual for detailed information about configuration.

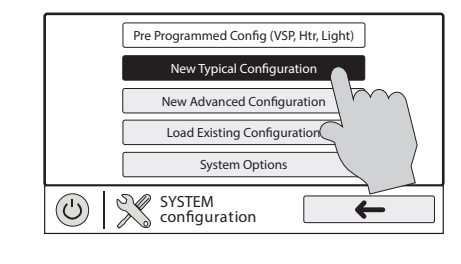

#### D. Connect to Home Network

Input your home network access point's password on the next screen. The screen below will then appear and run diagnostic checks to verify connection. Refer to the installation manual for troubleshooting.

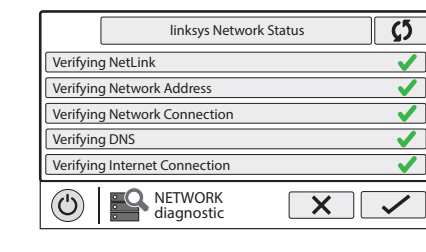

#### F. Finish with Configuration

Press "Save and Restart" to save the configuration and begin operating the OmniHub. If you would like to make any additional changes to the configuration, press "Customize / Add Components".

|                               | Conligu |                 |
|-------------------------------|---------|-----------------|
| Customize / Add<br>Components | 5       | ave and Restart |
|                               |         |                 |
|                               |         |                 |
| O BACKYARD configuration      |         |                 |

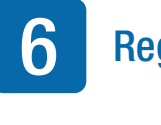

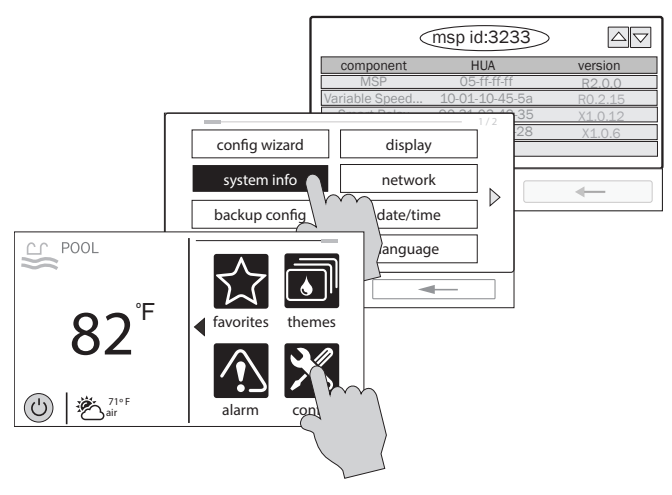

### B. Create an OmniLogic Account on OmniLogic App

Download the "OmniLogic" app from your mobile app store. Launch the app and select "Don't have an account?" at the bottom of the screen. Follow the prompts until your account is setup.

After setup, select "Add New Site" to link the OmniHub to your account. Input your MSP ID and fill out the remaining information. With the OmniHub now linked to your account, you can control your pool remotely from any PC, laptop, or mobile device. For computers, go to haywardomnilogic.com and log in to your account. For mobile devices, download the OmniLogic app and then log in to your account.

| Ð                 | HAYWA                 |  |
|-------------------|-----------------------|--|
|                   | Account Login         |  |
|                   |                       |  |
|                   |                       |  |
| Keep me logged in |                       |  |
|                   |                       |  |
|                   | Don't Have an Account |  |
|                   | Forgot Your Password  |  |
|                   |                       |  |

Set up account

#### **Register on the Web**

#### A. Find your MSP ID

After configuration, the OmniHub can be controlled from your mobile device. You must first create an account and register your OmniHub using Hayward's "OmniLogic" app available in your device's app store. During registration, you'll be asked for the OmniHub's MSP ID to link to your account. To find the MSP ID, follow the steps below using the touchscreen Controller.

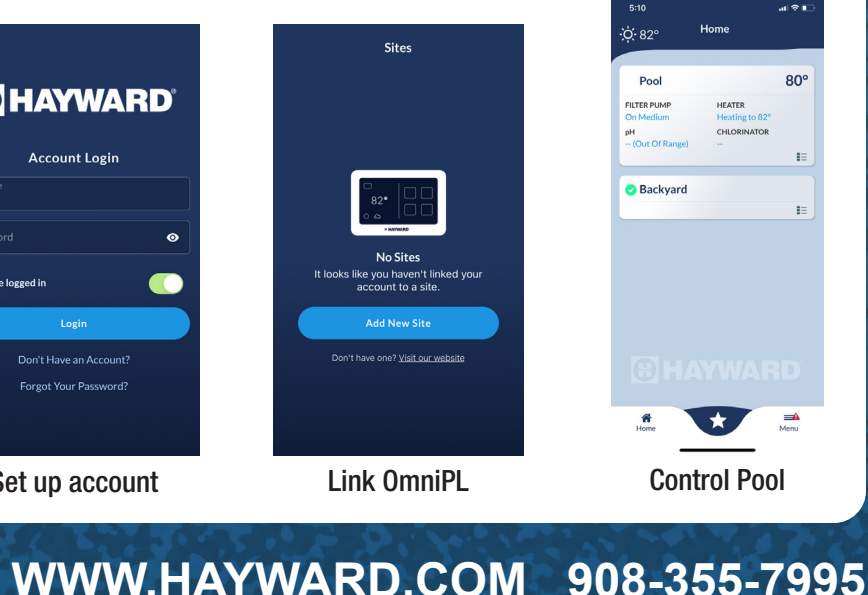